# Instrukcja –

# Generacja CSR

Generowanie pliku CSR z pomocą narzędzia OpenSSL

wersja 1.2

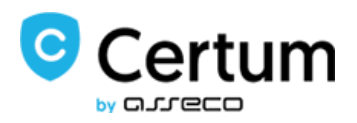

## Spis treści

| 1.    | Zawartość instrukcji             | 3 |
|-------|----------------------------------|---|
| 2.    | Instalacja narzędzia OpenSSL     | 3 |
| 3.    | Uruchomienie OpenSSL             | 4 |
| 4.    | Tworzenie pliku CSR              | 5 |
| 4.1 T | worzenie plików na RSA           | 5 |
| 4.1 T | worzenie plików na ECC           | 7 |
| 5.    | Dostarczenie pliku CSR do Certum | 9 |
| 6.    | Utworzenie pliku .pfx            | 9 |

## 1. Zawartość instrukcji

Instrukcja służy do wygenerowania pliku CSR (plik żądania o certyfikat) koniecznego do zakupu i wydania certyfikatów:

- SSL,
- E-mail ID,
- Code Signing,
- Krajowy Węzęł.

Instrukcja przedstawiania proces generowanie CSR narzędziem OpenSSL, który jest najczęściej używaną na świecie implementacją protokołu Transport Layer Security (TLS). Użytkownicy na całym świecie korzystają z tego narzędzia celem, mi.in, utworzenia żądania podpisania certyfikatu (CSR). Te krok zostanie omówiony w niniejszej instrukcji.

Rekomendacja: Pamiętaj, aby nigdy nie usuwać plików certyfikatu po prawidłowym wykonaniu żądania! Trzymaj wszystkie pliki w jednym miejscu.

## 2. Instalacja narzędzia OpenSSL

a) Pobierz narzędzie OpenSSL z poziomu <u>https://slproweb.com/products/Win32OpenSSL.html</u>. Wybierz odpowiedni plik instalacyjny, zgodny z system operacyjnym, na których przeprowadzisz proces.

Uwaga: Zalecamy korzystanie z rekomendowanych plików przez zespół OpenSSL. Produkty rekomendowane i utworzone przez deweloperów OpenSSL posiadają w opisie poniższy komentarz: (Recommended for users by the creators of open SSL]

- b) Zainstaluj oprogramowanie zgodnie z poniższymi krokami:
- Zaakceptuj warunki
- Wybierz miejsce zapisu (Rekomendujemy pozostawanie wartości domyślnej)
- Wybierz nazwę folderu (Rekomendujemy pozostawanie wartości domyślnej)

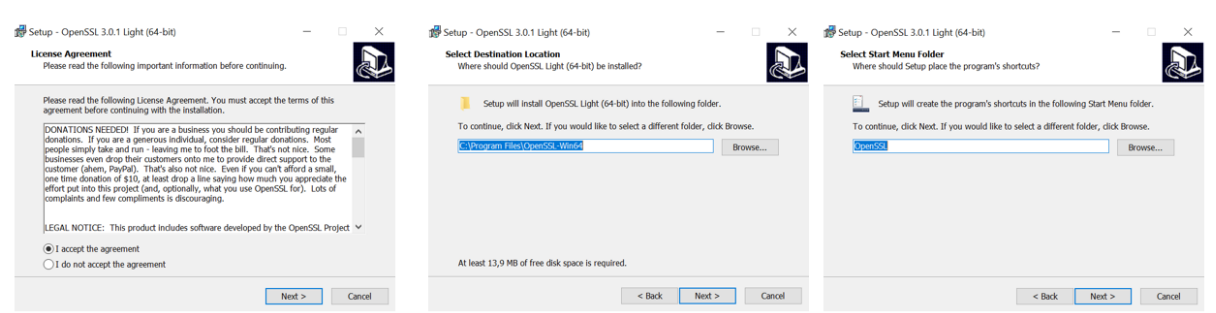

- Wybierz sposób uruchamiania programu (Rekomendujemy The OpenSSL binaries)
- Zainstaluj program, klikając polecenie Install

• Jeśli chcesz przekazać donacje, zaznacz wybraną opcję. Kliknij Finish celem zakończenia instalacji.

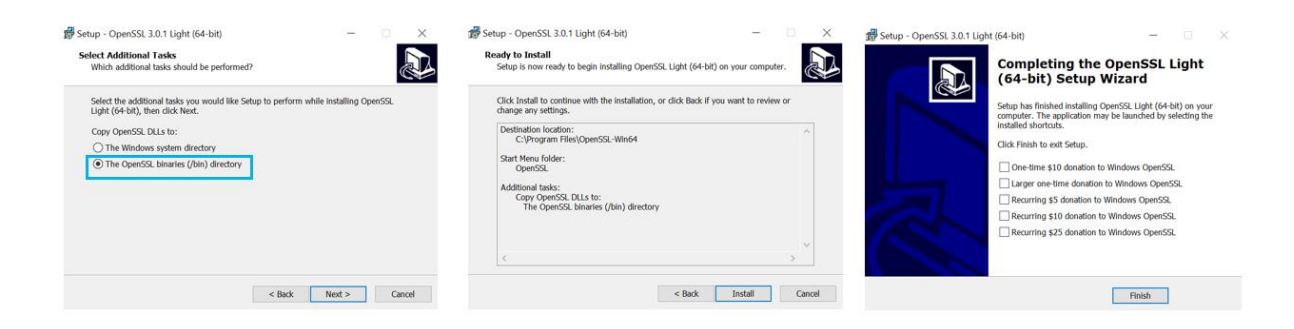

## 3. Uruchomienie OpenSSL

- a) Przejdź do folderu, w którym zainstalowany został program. Wartość domyślna to: C:\Program Files\OpenSSL
- b) Uruchom plik .bat start.bat

| 📙 bin                | 01.02.2022 12:40 | Folder plików          |          |
|----------------------|------------------|------------------------|----------|
| acknowledgements.txt | 15.12.2021 09:30 | Dokument tekstowy      | 1 KB     |
| authors.txt          | 15.12.2021 09:30 | Dokument tekstowy      | 2 KB     |
| c_rehash.pl          | 15.12.2021 09:30 | Plik PL                | 7 KB     |
| changes.txt          | 15.12.2021 09:30 | Dokument tekstowy      | 721 KB   |
| faq.txt              | 15.12.2021 09:30 | Dokument tekstowy      | 1 KB     |
| libcrypto-3-x64.dll  | 15.12.2021 09:30 | Rozszerzenie aplikacji | 5 006 KB |
| libssl-3-x64.dll     | 15.12.2021 09:30 | Rozszerzenie aplikacji | 754 KB   |
| license.txt          | 15.12.2021 09:30 | Dokument tekstowy      | 11 KB    |
| news.txt             | 15.12.2021 09:30 | Dokument tekstowy      | 70 KB    |
| readme.txt           | 15.12.2021 09:30 | Dokument tekstowy      | 7 KB     |
| start.bat            | 15.12.2021 09:30 | Plik wsadowy Windo     | 1 KB     |
| unins000.dat         | 01.02.2022 12:40 | Plik DAT               | 12 KB    |
| 🕼 unins000.exe       | 01.02.2022 12:34 | Aplikacja              | 714 KB   |
|                      |                  |                        |          |

c) Po uruchomieniu pliku, pokaże się konsola, na której zaczniesz generować swój plik csr. Plik CSR zostanie wygenerowany za pomocą komend, które zostaną przedstawione w następnym rozdziale. Jeśli chcesz możesz je skopiować bez konieczności edycji.

| Win64 OpenSSL Command Prompt                                                                                            | ^ |
|----------------------------------------------------------------------------------------------------|---|
|                                                                                                    |   |
| OpenSSL 3.0.1 14 Dec 2021 (Library: OpenSSL 3.0.1 14 Dec 2021)                                                          |   |
| built on: Wed Dec 15 14:25:21 2021 UTC                                                                                  |   |
| platform: VC-WIN64A                                                                                                    |   |
| options: bn(64,64)                                                                                                    |   |
| compiler: cl /Z7 /Fdossl_static.pdb /Gs0 /GF /Gy /MD /W3 /wd4090 /nologo /O2 -DL_ENDIAN -DOPENSSL_PIC -D_USING_V110_SDK | 7 |
| 1D_WINSOCK_DEPRECATED_NO_WARNINGS -D_WIN32_WINNT=0x0502                                                                 |   |
| OPENSSLDIR: "C:\Program Files\Common Files\SSL"                                                                         |   |
| ENGINESDIR: "C:\Program Files\OpenSSL\lib\engines-3"                                                                    |   |
| MODULESDIR: "C:\Program Files\OpenSSL\lib\ossl-modules"                                                                 |   |
| Seeding source: os-specific                                                                                             |   |
| CPUINFO: OPENSSL_ia32cap=0xfedaf387ffebffff:0x9c67ab                                                                    |   |
|                                                                                                    |   |

## 4. Tworzenie pliku CSR

### 4.1 Tworzenie plików na RSA

Po otworzeniu się konsoli, będziesz musiał wpisać odpowiednie polecenia. Polecania różnią się w zależności o typu certyfikatu czy klucza certyfikatu. (Polecenia można wkleić za pomocą kombinacji CTRL+V). Jeśli się pomylisz, będziesz mógł ponownie wprowadzić poprawne polecenie, a konsola powiadomi cię o typie błędu). Po wpisaniu komendy, zawsze kliknij Enter.

a) Wpisz następujące polecenie i kliknij Enter

openssl req -new -newkey rsa:3072 -sha256 -nodes -keyout kluczprywatny.key -out kluczpubliczny.csr

C:\Users\anna.sikorska>openssl req -new -newkey rsa:3072 -sha256 -nodes -keyout kluczprywatny.key -out kluczpubliczny.csr

Uwaga: wartości zapisane kursywą można modyfikować.

**3072** – wartość określa długość klucza. Można użyć 2048, 4096.

kluczprywatny i kluczpubliczny – pod tą nazwą zostaną zapisane pliki certyfikatów, możesz je dowolnie modyfikować, lub użyć tych wartości.

b) Po wpisaniu polecenia, zostaniesz poproszony o kolejne dane, które należy wypełnić w zależności od typu certyfikatu.

```
You are about to be asked to enter information that will be incorporated
into your certificate request.
What you are about to enter is what is called a Distinguished Name or a DN.
There are quite a few fields but you can leave some blank
For some fields there will be a default value,
If you enter '.', the field will be left blank.
-----
Country Name (2 letter code) [AU]:
State or Province Name (full name) [Some-State]:
Locality Name (eg, city) []:
Organization Name (eg, company) [Internet Widgits Pty Ltd]:
Organizational Unit Name (eg, section) []:
Common Name (e.g. server FQDN or YOUR name) []:certum.pl
```

UWAGA: Dla certyfikatu Commercial DV uzupełnij tylko pole CN, w którym podasz domenę, którą chcesz zabezpieczyć, np. www.certum.pl Dla certyfikatu typu Wildcard, przed domenę podaj \*certum.pl

Pola które poprzedzają CN, pomiń klikając Enter

#### Opis pozostałych pól.

#### UWAGA: Pola te są potrzebne do certyfikatów typu OV i EV

Nazwa kraju: Użyj dwuliterowego kodu bez interpunkcji dla kraju, na przykład: PL.

Stan lub prowincja: Wymień pełną nazwę województwa, stanu lub prowincji, na przykład: zachodniopomorskie czy Brandenburg, Texas itp.

Miejscowość lub Miasto: Wpisz miasto, np. Szczecin, New York, Berlin. Nie skracaj nazwy miasta.

Firma: Wpisz pełną i poprawną nazwę firmy.

Jednostka organizacyjna: Wpisz jednostkę organizacyjną

CN: nazwa domeny, np. certum.pl

Uwaga: podczas generowania CSR nie należy wprowadzać adresu e-mail, hasła zabezpieczającego ani opcjonalnej nazwy firmy. Pomiń te kroki klikając ENTER.

a) Po wpisaniu dodatkowych pól, zostaniesz poproszony o dodatkowe atrybuty związane z hasłem. Pozostaw je puste, klikając enter.

Please enter the following 'extra' attributes

to be sent with your certificate request

A challenge password []:

An optional company name []:

```
Please enter the following 'extra' attributes
to be sent with your certificate request
A challenge password []:
An optional company name []:
```

- Będziesz wiedział, że zakończyłeś generowanie CSR, kiedy pojawi się Twoja nazwa użytkownika. Po wpisaniu komendy zostanie utworzona para kluczy publiczny .csr /prywatny .key. Oba klucze zostaną zapisane lokalnie na komputerze, w twoim folderze. Do wydania certyfikatu, będzie potrzeby plik publiczny certyfikatu z formatem .csr
- c) Pliki zostaną domyślnie zapisane w folderze użytkownika: C:\Users\anna.sikorska

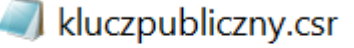

| - |      |     |      | -   |      |     |
|---|------|-----|------|-----|------|-----|
|   | 1107 | nn  | AM21 | tnv | 1 40 | • / |
|   | ucz  | יוע | vvva | un  | v.ĸe | v   |
|   |      |     |      |     |      |     |

d) Pełna żądanie w postaci tekstowej (na niebiesko wpisano komendy, wprowadzone ręcznie zgodnie z instrukcją)

C:\Users\anna.sikorska>openssl req -new -newkey rsa:3072 -sha256 -nodes -keyout kluczprywatny.key -out kluczpubliczny.csr

-----

You are about to be asked to enter information that will be incorporated into your certificate request. What you are about to enter is what is called a Distinguished Name or a DN. There are quite a few fields but you can leave some blank For some fields there will be a default value, If you enter '.', the field will be left blank. Country Name (2 letter code) [AU]: State or Province Name (full name) [Some-State]: Locality Name (eg, city) []: Organization Name (eg, company) [Internet Widgits Pty Ltd]: Organizational Unit Name (eg, section) []: Common Name (e.g. server FQDN or YOUR name) []:certum.pl Email Address []: Please enter the following 'extra' attributes to be sent with your certificate request A challenge password []: An optional company name []: C:\Users\anna.sikorska>

## 4.1 Tworzenie plików na ECC

Jeśli chcesz wygenerować pliki certyfikatu na kluczach ECC, co jest koniecznie np. dla certyfikatu Krajowy Węzeł, wykonaj następujące kroki:

a) uruchom generowanie pliku pem, z którego następnie zostaną wyeksportowane pliki .CRT oraz .KEY. Generowanie uruchamiamy z poziomu konsoli OpenSSL za pomocą następnego żądania"

openssl genpkey -genparam -algorithm ec -pkeyopt ec\_paramgen\_curve: P-256 -out ECC.pem

Wartość pogrubioną I pochyloną można edytować.

P-256 - to długość klucza, można zastosować również: P-384

ECC - pod tą nazwą zostanie utworzony plik .pem. Możesz ją dowolnie zmienić, jak i również skorzystaj z domyślnej. Pamiętaj, że będzie ona konieczna do drugiego żądania.

#### C:\Users\anna.sikorska>openssl genpkey -genparam -algorithm ec -pkeyopt ec\_paramgen\_curve:P-256 -out ECC.pem

Po przetworzeniu żądania w folderze użytkownika zostanie wygenerowany plik .pem pod wskazaną nazwą.

🌒 ECC.pem

b) uruchom polecenie które wyeksportuje z pliku .pem kolejne pliki certyfikatu .csr oraz .key

UWAGA: pamiętaj, aby użyć takiej samej nazwy pliku pem, jakiej użyłeś przy generowaniu pierwszego żądania

openssl req -newkey ec:ECC.pem -keyout kluczprywatny.key -out kluczpubliczny.csr

Wartość pogrubioną I pochyloną można edytować. Pod tą nazwa zostaną utworzony pliki .key i .csr

C:\Users\anna.sikorska>openssl req -newkey ec:ECC.pem -keyout kluczprywatny.key -out kluczpubliczny.csr

 c) w następnym kroku zostaniesz poproszony o podanie hasła. W przypadku ECC, należy je podać.
 Pamiętaj, żeby wpisać hasło, które zapamiętasz, będzie ono konieczne do otwarcia pliku .key oraz utworzenia pliku .pfx

UWAGA: wpisywane hasło będzie niewidoczne!! Nie martw się, jeśli nic nie widzisz. Po kliknięciu Enter, hasło zostanie przetworzone i nadpisane.

d) W następnym kroku zostaniesz poproszony o powtórzenie hasła. Powtórz to dokładnie to samo hasło.

| Enter PEM | pa | ass | phr | ase: |      |         |  |
|-----------|----|-----|-----|------|------|---------|--|
| Verifying | -  | Ent | :er | PEM  | pass | phrase: |  |

e) Uzupełnij dalsze pola, wpisując potrzebne dane do certyfikatu zgodnie z tabelą. UWAGA: jeśli generujesz CSR dla SSL Commercial uzupełnij tylko pole CN.

Nazwa kraju: Użyj dwuliterowego kodu bez interpunkcji dla kraju, na przykład: PL.

Stan lub prowincja: Wymień pełną nazwę województwa, stanu lub prowincji, na przykład: zachodniopomorskie czy Brandenburg, Texas itp.

Miejscowość lub Miasto: Wpisz miasto, np. Szczecin, New York, Berlin. Nie skracaj nazwy miasta.

Firma: Wpisz pełną i poprawną nazwę firmy.

Jednostka organizacyjna: Wpisz jednostkę organizacyjną

CN: nazwa domeny, np. certum.pl

Uwaga: podczas generowania CSR nie należy wprowadzać adresu e-mail, hasła zabezpieczającego ani opcjonalnej nazwy firmy. Pomiń te kroki klikając ENTER.

 f) Po wykonaniu tych kroków zostaną utworzone trzy pliki. Wszystkie zostaną zapisane w folderze Użytkownika: C:\Users\anna.sikorska. Do Certum dostarcz kluczpubliczny.csr

ECC.pem

kluczprywatny.key

kluczpubliczny.csr

g) Pełne żądanie w formie tekstowej (na niebiesko polecenia wprowadzone ręcznie)

C:\Users\anna.sikorska>openssl genpkey -genparam -algorithm ec -pkeyopt ec\_paramgen\_curve:P-256 -out ECC.pem

C:\Users\anna.sikorska>openssl req -newkey ec:ECC.pem -keyout kluczprywatny.key -out kluczpubliczny.csr Enter PEM pass phrase:

You are about to be asked to enter information that will be incorporated

into your certificate request.

What you are about to enter is what is called a Distinguished Name or a DN.

Verifying - Enter PEM pass phrase:

There are quite a few fields but you can leave some blank For some fields there will be a default value, If you enter '.', the field will be left blank. -----Country Name (2 letter code) [AU]: State or Province Name (full name) [Some-State]: Locality Name (eg, city) []: Organization Name (eg, company) [Internet Widgits Pty Ltd]: Organizational Unit Name (eg, section) []: Common Name (e.g. server FQDN or YOUR name) []: Email Address []: certum.pl

Please enter the following 'extra' attributes to be sent with your certificate request A challenge password []: An optional company name []:

C:\Users\anna.sikorska>

## 5. Dostarczenie pliku CSR do Certum

Po zakończeniu procesu, nie zależnie od sposobu generowanie kluczy (ECC czy RSA), pliki zostaną automatycznie utworzone w folderze Użytkownika: C:\Users\anna.sikorska>

Do wydania certyfikatu potrzebny będzie publiczna cześć certyfikatu.

Plik należy otworzyć w programie Notatnik.

Aby to zrobić, kliknij w plik. Zostaniesz poproszony o wybranie programu, w jakim chcesz otworzyć plik. Wybierz program notatnik. Po dokonaniu wyboru otwórz ponownie plik. Skopiuj treść i wklej ją do formularza zamawiania.

### 6. Utworzenie pliku .pfx

Plik .pfx konieczny jest celem zainstalowania certyfikatu. Plik pfx tworzymy po utworzeniu i wydaniu certyfikatu.

a) Po wydaniu certyfikatu pobierz plik certyfikatu w formie binarnej lub tekstowej), z poziomu zakładki Zarządzanie Certyfikatami

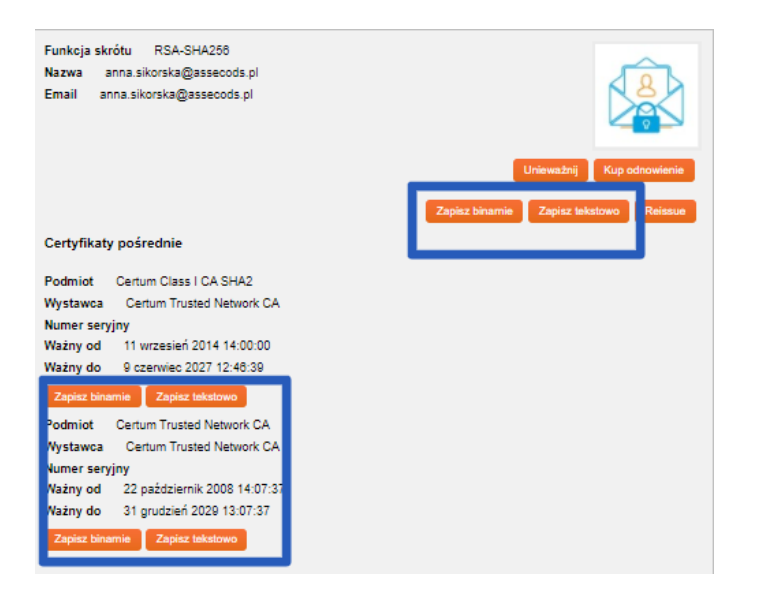

## 6.1 Tworzenie z pliku .cer

a) Użyj następującego polecenia:

openssl pkcs12 -export -out certificate.pfx -inkey kluczprywatny.key -in 1f1da808028adaae5d5ced0679e04657.cer

Wartość pogrubione oznaczają:

certificate - nazwa pod którą zostanie utworzony plik .pfx
kluczprywatny - nazwa klucza prywatnego, wygenerowana wraz z kluczem publicznym (musi być dokładnie
taka sama)
1f1da808028adaae5d5ced0679e04657 - nazwa pliku .cer pobranego ze sklepu Certum
C:\Users\anna.sikorska>openss1 pkcs12 -export -out certificate.pfx -inkey kluczprywatny.key -in 1f1da808028adaae5d5ced0679e04657.cer
Enter pass phrase for kluczprywatny.key:

Po wpisaniu komendy zostaniesz poproszony o podanie hasła, jeśli używasz certyfikatu na kluczach ECC. W przypadku RSA nie jest to wymagane.

Po wykonaniu żądania zostanie utworzony plik .pfx pod wskazaną nazwa w tym samym folderze.

| 🥪 certificate.pfx | 03.02.2022 13:24 |
|-------------------|------------------|
|-------------------|------------------|

## 6.2 Tworzenie pliku z pliku .pem

openssl pkcs12 -export -inkey private-kluczprywatny.key -in certyfikat.pem -certfile plikpośrednizestronycertum.pem -out nazwapfx.pfx

kluczprywatny – nazwa pliku .key utworzona w poprzednim żądaniu

certyfikat - nazwa pliku .pem pobranego ze strony Certum (użyj ten samej nazwy)

plikpośrednizestronycertum – nazwa pliku .pem pobranego ze sklepu Certum (użyj dokładnie tej samej nazwy)

nazwapfx – nazwa pliku pfx, który próbujesz utworzyć

UWAGA: potrzebujesz pliku pośredniego, który również możesz pobrać ze sklepu Certum.

UWAGA: Jeśli chcesz zaszyfrować plik pfx dodaj do żądania atrybut -aes256

Dodatkowo jeśli chcesz zdekodować swój CSR, użyj następującego polecenia:

openssl req -newkey ec:ECC.pem -keyout kluczprywatny.key -out kluczpubliczny.csr -nodes

| Email<br>Address []: | Common Name<br>(e.g. server FQD <sup>N</sup><br>or YOUR name)<br>[]: Certum.pl | Organization<br>Val Unit Name<br>(eg, section)<br>[]: | Organization<br>Name (eg,<br>company)<br>[Internet<br>Widgits Pty | Locality<br>Name (eg,<br>city) []: | State or<br>Province<br>Name (full<br>name)<br>[Some-State | Country<br>Name (2<br>letter code)<br>[AU]:<br>]: |                         |
|----------------------|--------------------------------------------------------------------------------|-------------------------------------------------------|-------------------------------------------------------------------|------------------------------------|------------------------------------------------------------|---------------------------------------------------|-------------------------|
| Zawsze               | <b>Domena</b> -jedna                                                           | ×                                                     | ×                                                                 | ×                                  | ×                                                          | ×                                                 | SSL                     |
| puste                | z domen                                                                        |                                                       |                                                                   |                                    |                                                            |                                                   | Commercial              |
| r                    | <b>Domena</b> -jedna                                                           |                                                       |                                                                   |                                    |                                                            |                                                   |                         |
| Zawsze               | z domen                                                                        | tak                                                   | tak                                                               | tak                                | tak                                                        | Kraj                                              | SSL OV/EV               |
| puste                | zawartych w                                                                    |                                                       |                                                                   |                                    |                                                            | •                                                 |                         |
|                      | certyfikacie, dla                                                              | -                                                     |                                                                   |                                    |                                                            |                                                   |                         |
|                      | Open Source                                                                    |                                                       | Open                                                              |                                    |                                                            |                                                   | Code                    |
| Zawsze               | Developer +                                                                    | tak                                                   | Source                                                            | tak                                | tak                                                        | Kraj                                              | Signing                 |
| puste                | zawsze imię i                                                                  |                                                       | Developer                                                         |                                    |                                                            |                                                   | Open                    |
|                      | nazwisko                                                                       |                                                       |                                                                   |                                    |                                                            |                                                   | Source                  |
| Zawsze               | Zawsze imie i                                                                  |                                                       |                                                                   |                                    |                                                            |                                                   | Code                    |
| puste                | nazwisko                                                                       | tak                                                   | tak                                                               | tak                                | tak                                                        | Kraj                                              | Signing<br>Standard     |
|                      |                                                                                |                                                       |                                                                   |                                    |                                                            |                                                   |                         |
| Zawsze<br>puste      | Nazwa firmy                                                                    | tak                                                   | tak                                                               | tak                                | tak                                                        | Kraj                                              | Code<br>Signing EV      |
| r                    |                                                                                |                                                       |                                                                   |                                    |                                                            |                                                   | <u>(</u>                |
| zawsze<br>puste      | Adres e-mail                                                                   | ×                                                     | ×                                                                 | ×                                  | ×                                                          | ×                                                 | E-mail ID<br>Individual |
|                      |                                                                                |                                                       |                                                                   |                                    |                                                            |                                                   |                         |
| Zawsze               | lmię i nazwisko                                                                | )<br>tak                                              | tak                                                               | tak                                | tak                                                        | Krai                                              | E-mail ID               |
| puste                | lub nazwa                                                                      |                                                       |                                                                   |                                    |                                                            | <b>F</b>                                          | Business                |
|                      | organizacii.                                                                   |                                                       |                                                                   |                                    |                                                            |                                                   |                         |
| Zawsze               | lmię i nazwisko                                                                | , tak                                                 | tak                                                               | tak                                | tak                                                        | Kraj                                              | Krajowy                 |
| puste                | lub nazwa                                                                      |                                                       |                                                                   |                                    |                                                            | •                                                 | Węzeł                   |
|                      | :                                                                              |                                                       |                                                                   |                                    |                                                            |                                                   |                         |